# **Technical product information**

| Торіс           | Infotainment screen goes blank - Connecting to apple CarPlay |
|-----------------|--------------------------------------------------------------|
| Market area     | Bentley: worldwide (2WBE)                                    |
| Brand           | Bentley                                                      |
| Transaction No. | 2061173/2                                                    |
| Level           | EH                                                           |
| Status          | Approval                                                     |
| Release date    |                                                              |

#### New customer code

| Object of complaint                                                                                                    | Complaint type                                   | Position |
|----------------------------------------------------------------------------------------------------|--------------------------------------------------|----------|
| information, navigation, communication, entertainment -> mobile telephone functions, customer portal, applications -> display of mobile telephone screen (Apple CarPlay) -> media player (Apple CarPlay) | functionality -> defective<br>function sequence  |          |
| information, navigation, communication, entertainment -> mobile telephone functions, customer portal, applications -> display of mobile telephone screen (Apple CarPlay)                                 | control units, services -> service not available |          |
| information, navigation, communication, entertainment -> mobile telephone functions, customer portal, applications -> display of mobile telephone screen (Apple CarPlay)                                 | control units, services -> no access             |          |

## Vehicle data

### Bentayga

#### Sales types

| Туре | MY   | Brand | Designation | Engine code | Gearbox code | Final drive code |
|------|------|-------|-------------|-------------|--------------|------------------|
| 4V1* | 2021 | E     |             | *           | *            | *                |

## **Documents**

Document name

master.xml

### Customer statement / workshop findings

Infotainment system locks up and displays a blank screen when attempting to connect Apple CarPlay (Figure 1)

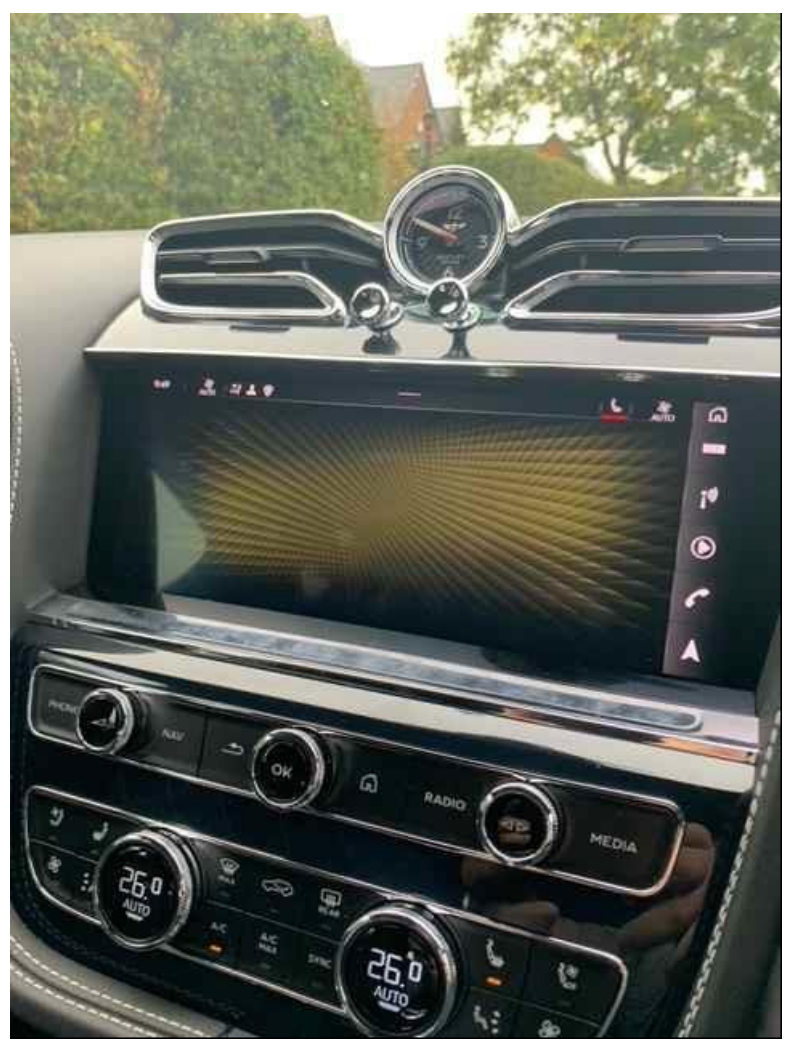

#### Figure 1

#### Technical background

Should the symptoms be the same as the description within the Customer statement/workshop findings section the operative should complete the questionnaire and carry out the instructions within the Measure section of this TPI

Once completed the questionnaire should be attached to an existing or already open DISS query Please Note: There are instructions within the Measure section for both Wireless and Wired Connections

#### Production change

Not applicable

#### Measure

•

NOTE: Please ensure the completed questionnaire and any additional videos / photographs supporting the fault descriptions are attached/included within the DISS query (before submitting)

MMI Screen malfunction description

| Goes Blank          | Fully or partially |
|---------------------|--------------------|
| Goes blurry         | Fully or partially |
| Goes blue           | Fully or partially |
| Goes White          | Fully or partially |
| Unresponsive        | Yes or No          |
| Sound without image | Yes or No          |
|                     |                    |

| Frequency of the failure |  |
|--------------------------|--|
| Everyoperation           |  |

| Mostoperations         | Yes or No |
|------------------------|-----------|
| Occasionally           | Yes or No |
| Happenedonce           | Yes or No |
| In Specific conditions | Yes or No |
| _                      |           |

Yes or No

#### <u>Comment</u>

hputs or actions when failure occurs At ignition cycle Yes or No Innormal driving Yes or No When engaging reverse Yes or No During Top view engagement Yes or No When selecting Media options Yes or No When selecting Navigation options Yes or No Other <u>Comment</u>

Location of incident or when first observed

Comment

| Reset Attempts                                                                                                    |                                                                     |
|----------------------------------------------------------------------------------------------------|---------------------------------------------------------------------|
| Operation resumed after short time                                                                                                    | Yes or No                                                           |
| Operation resumed after vehicle left overnight                                                                                                 | Yes or No                                                           |
| Operation resumed after ignition turned on/off                                                                                                 | Yes or No                                                           |
| Other                                                                                                    |                                                                     |
| <u>Comment</u>                                                                                                    |                                                                     |
| If vehicle has been brought to the retailer for invest<br>the car delivered to the workshop?<br>Towed Yes or No<br>Driven Yes or No<br>Comment | stigation, Technician should complete the following: <u>How was</u> |
| Has initial investigation been carried and car   Customer concern can be replicated Yes   Faultidentified with DTCon ODISlog Yes               | <u>n you confirm the following?</u><br>or No<br>sor No              |
| Any rectification carried out using available existing                                                                                         | ng TPI Yes or No                                                    |
| <u>Comment</u>                                                                                                    |                                                                     |
|                                                                                                    |                                                                     |
| Has the vehicle been presented for the same                                                                                                    | problem before?                                                     |
| Is this a repeat concern?                                                                                                    | Yes or No                                                           |
| If repeat, was there a repair carried out previous                                                                                             | ly? Yes or No                                                       |
| Was the repair effective and fixed the problem the                                                                                             | en? Yes or No                                                       |
| Comment                                                                                                    |                                                                     |
|                                                                                                    |                                                                     |
|                                                                                                    |                                                                     |
|                                                                                                    |                                                                     |
|                                                                                                    |                                                                     |
|                                                                                                    |                                                                     |

Wireless connection

1) Pull/drag down the notification status bar from the top of the Infotainment screen (Figure 1)

| ធា         | SF H             |         |            | 🖻 🎗 上 🗊 👘  | € 2:22<br>OFF |
|------------|------------------|---------|------------|------------|---------------|
| •)))       | i <sup>III</sup> |         | ¥ 👗        | 6          | $\boxtimes$   |
| 1*         | RADIO            | MEDIA   | NAVIGATION | PHONE      | MESSAGES      |
| lacksquare |                  | 00      |            |            | -             |
| 6          |                  | H       |            |            | (O)           |
|            | CAR              | CLIMATE | SOUND      | PHONE APPS | SETTINGS      |
|            |                  |         |            |            |               |

#### Figure 1

2) Access the connected devices menu by pressing the Wi-Fi style icon (Figure 2)

| لى     |              | ŝ  |                   |    | 23.03.2020 |
|--------|--------------|----|-------------------|----|------------|
| • )))) | <b>i</b> ")) |    | A                 | 61 |            |
|        |              |    |                   |    |            |
|        |              | SE | <b>BI</b> (1))    |    | Ô          |
|        |              |    |                   |    |            |
|        |              |    | in <del>-</del> - |    |            |

#### Figure 2

- 3) The connected phone should show in the 'Bentley Smartphone Interface' option (Figure 3)
- Select/Press this option

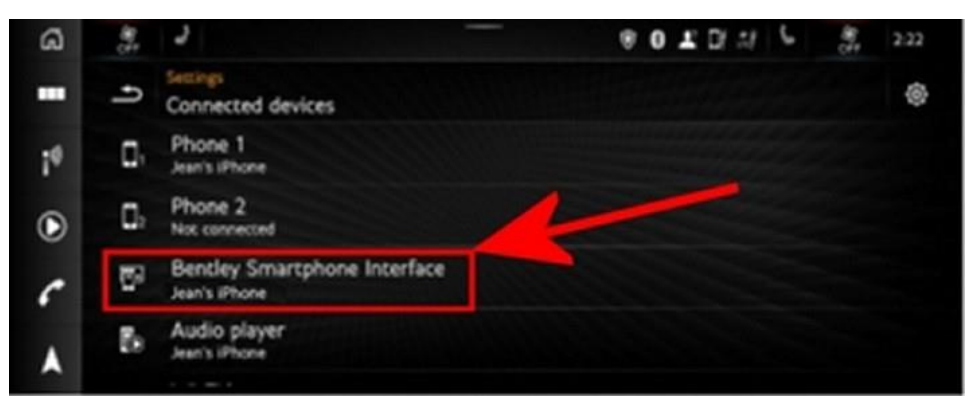

#### Figure 3

- 4) The connected phone should be highlighted in this menu
- Press/select the applicable phone icon (shown on screen) to temporarily disconnect it from CarPlay (Figure 4 shows the phone in a nonconnected state)

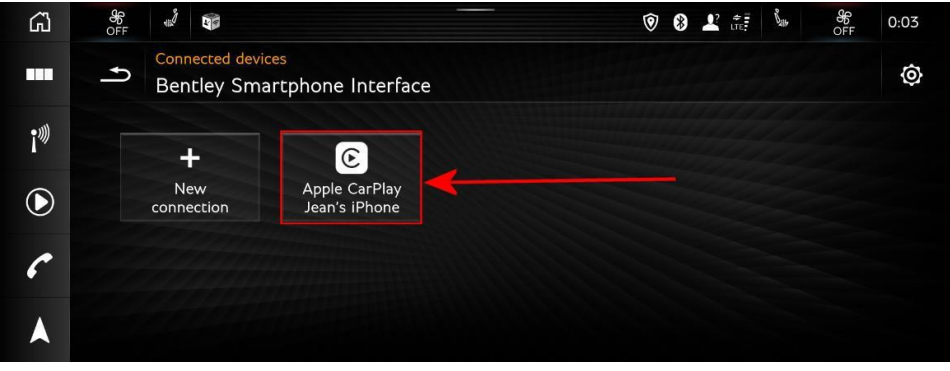

#### Figure 4

5) After the phone has been disconnected and the pop-up has timed out, press the phone icon again to re-connect

6) Wireless CarPlay should launch automatically at this point. If not, access this via the CarPlay option on the home screen <u>Wired connection</u>

Disconnect and re-connect the cable - I MPORTANT: This must be done whilst the vehicle is stationary and in a safe location

NOTE: Please ensure the completed questionnaire and any additional videos / photographs supporting the fault descriptions are attached/included within the DISS query (before submitting)